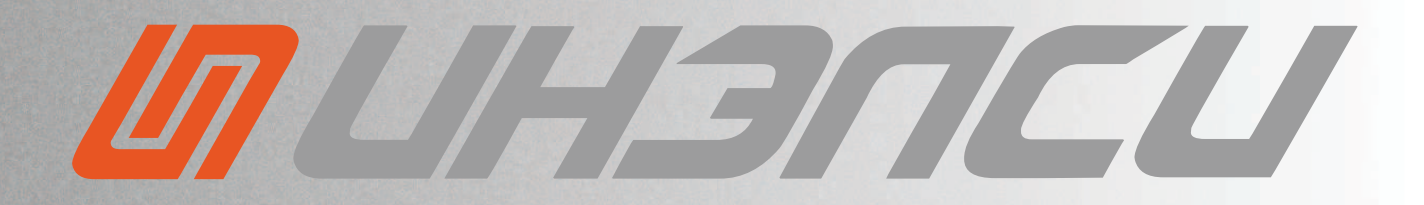

# РУКОВОДСТВО

# ПО НАСТРОЙКЕ СЕРВОПРИВОДОВ

## СЧПУ IntNC PRO

ВЕРСИЯ 1.74

#### 643.ИНЛС.00007-01 32 05

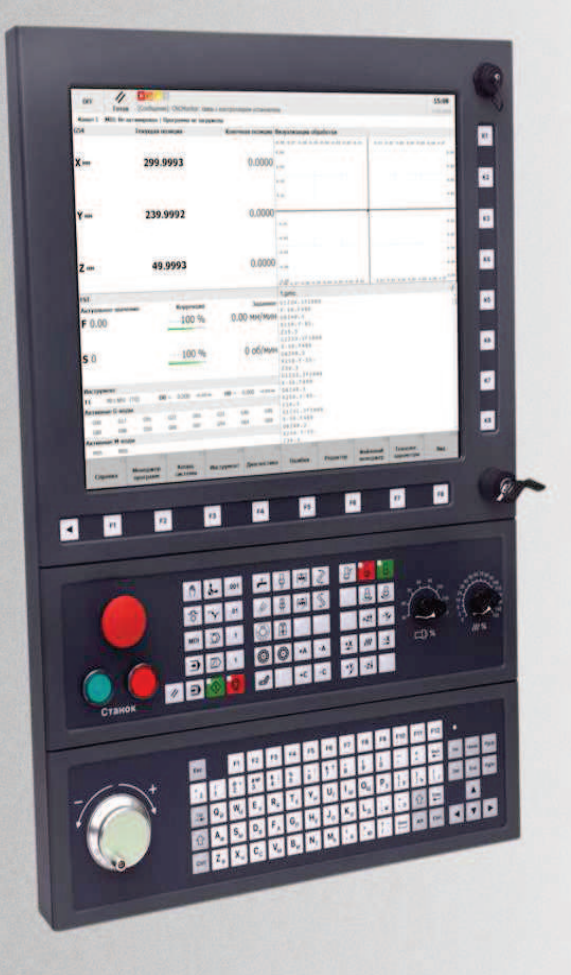

© ИНЭЛСИ

## Оглавление

A Design of the second second se A ANNAL PROPERTY OF A ANNAL AND

1.2

Visit Constraints of the Constraint of the Constraint of the Co

A first designed and the second second secon

| Сокращения и определения   |        |                                                |    |  |  |  |
|----------------------------|--------|------------------------------------------------|----|--|--|--|
| Введе                      | ение . |                                                | 6  |  |  |  |
| Инструкция по безопасности |        |                                                |    |  |  |  |
| <mark>1.</mark> Ин         | іструм | ент настройки и отладки сервоприводов ServolDE | 10 |  |  |  |
| 1.1                        | Осно   | вные инструменты                               | 11 |  |  |  |
| 1.2                        | Вспо   | могательные инструменты                        | 12 |  |  |  |
| 1.3                        | 2.1    | Конфигурация                                   | 12 |  |  |  |
| 1.3                        | 2.2    | Проверка конфигурации                          | 13 |  |  |  |
| 1.3                        | 2.3    | Наблюдение                                     | 14 |  |  |  |
| 1.                         | 2.4    | Положение                                      | 16 |  |  |  |
| 1.3                        | 2.5    | Терминал                                       | 17 |  |  |  |
| 1.                         | 2.6    | Демонстрация                                   | 17 |  |  |  |
| 1.                         | 2.7    | График                                         | 18 |  |  |  |
| 1.                         | 2.8    | Анализ Фурье                                   | 23 |  |  |  |
| 1.                         | 2.9    | Движение                                       | 24 |  |  |  |
| 1.                         | 2.10   | Системные статусы                              | 28 |  |  |  |
| 1.                         | 2.11   | Подключение к контроллеру                      | 30 |  |  |  |
| 1.                         | 2.12   | Работа с контроллером по протоколу SSH         | 31 |  |  |  |
| 1.                         | 2.13   | Калькулятор                                    | 33 |  |  |  |
| 1.2                        | 2.14   | Настройки программы                            | 34 |  |  |  |
| <mark>2.</mark> Ал         | горит  | м получения рабочей конфигурации привода       | 37 |  |  |  |
| 3. Ko                      | нфигу  | рирование датчиков обратной связи              | 38 |  |  |  |
| 3.1                        | Созда  | ание новой конфигурации                        | 38 |  |  |  |

| 3.2    | Вкладка «Общие настройки»                               | 39  |
|--------|---------------------------------------------------------|-----|
| 3.3    | Вкладка «Настройка TTL/sin-cos»                         | 40  |
| 3.4    | Вкладка «Настройка последовательного интерфейса»        | 41  |
| 3.5    | Статусная строка                                        | 42  |
| 3.6    | Управление конфигурацией                                | 43  |
| 4. Koi | нфигурирование сервоприводов                            | 46  |
| 4.1    | Создание новой конфигурации                             | 46  |
| 4.2    | Вкладка «Настройки»                                     | 47  |
| 4.3    | Вкладка «Коммутация/ДОС»                                | 52  |
| 4.4    | Вкладка «Общее»                                         | 55  |
| 4.5    | Вкладка «Безопасность: ток»                             | 56  |
| 4.6    | Вкладка «Безопасность: положение»                       | 59  |
| 4.7    | Вкладка «Специальные функции»                           | 61  |
| 4.8    | Вкладка «Датчики температуры»                           | 63  |
| 4.9    | Вкладка «Схема замещения»                               | 65  |
| 4.10   | Управление конфигурацией                                | 66  |
| 5. Ди  | агностика силовой части привода                         | 70  |
| 5.1    | Инструмент режима автодиагностики                       | 70  |
| 5.2    | Режим автодиагностики                                   | 73  |
| 5.3    | Фазировка                                               | 81  |
| 6. Ha  | стройка привода в режиме оси                            | 95  |
| 6.1    | Структура системы управления                            | 96  |
| 6.2    | Настройка токового контура                              | 97  |
| 6.3    | Настройка контура положения/скорости                    | 107 |
| 6.4    | Настройка упреждающих связей контура положения/скорости | 18  |
| 6.5    | Настройка регулятора положения переменной жесткости     | 22  |
| 7. Упј | равление приводом с двумя датчиками положения           | 124 |
| 7.1    | Структура системы управления                            | 124 |
| 7.2    | Настройка привода с двумя датчиками положения           | 25  |
| 7.3    | Неточно заданная редукция в механической передаче       | 26  |

| 7.4                                                                                              | Настройка ошибки рассогласования по положению                 |  |  |  |
|--------------------------------------------------------------------------------------------------|---------------------------------------------------------------|--|--|--|
| 7.5                                                                                              | «Автоколебания» привода с двумя датчиками положения           |  |  |  |
| 8. Ит                                                                                            | гоговая оценка настройки осей (круговая диаграмма)            |  |  |  |
| 8.1                                                                                              | Область графиков                                              |  |  |  |
| 8.2                                                                                              | Панель управления                                             |  |  |  |
| 8.3                                                                                              | Отчёт выполнения теста                                        |  |  |  |
| 9. Ha                                                                                            | стройка привода в режиме шпинделя                             |  |  |  |
| 9.1                                                                                              | Настройка асинхронного привода                                |  |  |  |
| 9.2                                                                                              | Настройка синхронного привода                                 |  |  |  |
| 9.3                                                                                              | Конфигурирование шпинделя со стороны СЧПУ                     |  |  |  |
| <b>ПРИЛОЖЕНИЕ 1. Настройка асинхронного привода в режиме шпинделя (для предыдущих версий ПО)</b> |                                                               |  |  |  |
| прил                                                                                             | <b>ІОЖЕНИЕ 2. Тепловая защита двигателя по току</b>           |  |  |  |
| <b>ПРИЛОЖЕНИЕ 3. Измерение напряжения ЗПТ</b>                                                    |                                                               |  |  |  |
| <b>ПРИЛОЖЕНИЕ 4. Контроль обрыва фазы</b>                                                        |                                                               |  |  |  |
| прил                                                                                             | <b>ІОЖЕНИЕ 5. Идентификация параметров сервоусилителя</b>     |  |  |  |
| прил                                                                                             | <b>ІОЖЕНИЕ 6. Изменение частоты ШИМ</b> 168                   |  |  |  |
| прил                                                                                             | <b>ІОЖЕНИЕ 7. Измерение температуры IGBT модуля/радиатора</b> |  |  |  |
| Пред                                                                                             | метный указатель                                              |  |  |  |

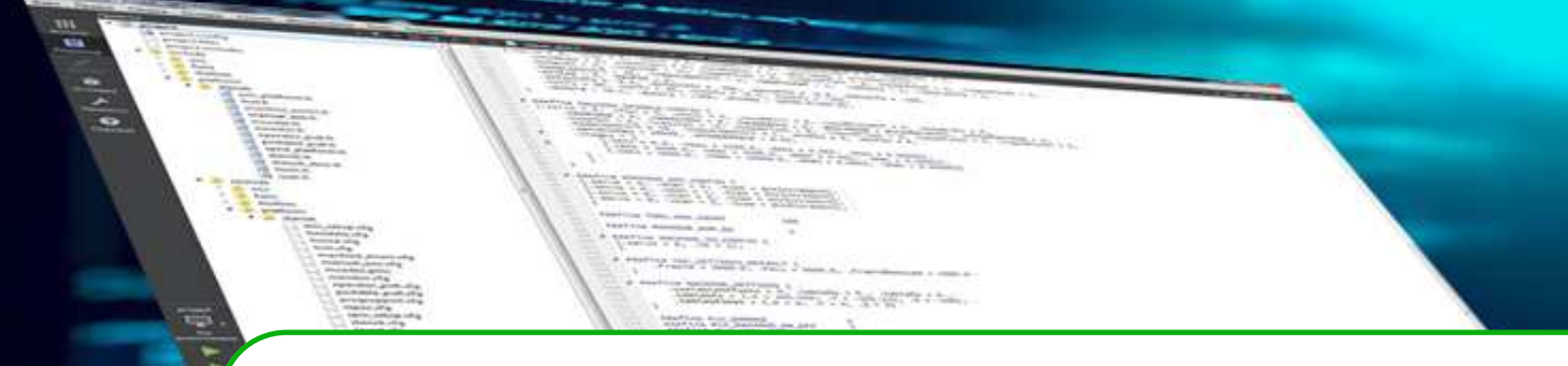

## Сокращения и определения

**Дерево** – элемент графического интерфейса для иерархического отображения информации.

- АД асинхронный двигатель.
- БУ блок управления.
- **ДОС** датчик обратной связи.
- Конфигурация массив переменных и структур.
- ЛКМ левая кнопка мыши.
- ПК персональный компьютер.
- ПКМ правая кнопка мыши.
- ПО программное обеспечение.
- СДПМ синхронный двигатель с постоянными магнитами.
- СЧПУ система числового программного управления.
- ФНЧ фильтр низких частот.
- ЦОС цифровая обработка сигналов.

**Энкодерная таблица** – модуль обработки ДОС, который предварительно обрабатывает исходные («сырые») данные обратной связи для дальнейшего их использования.

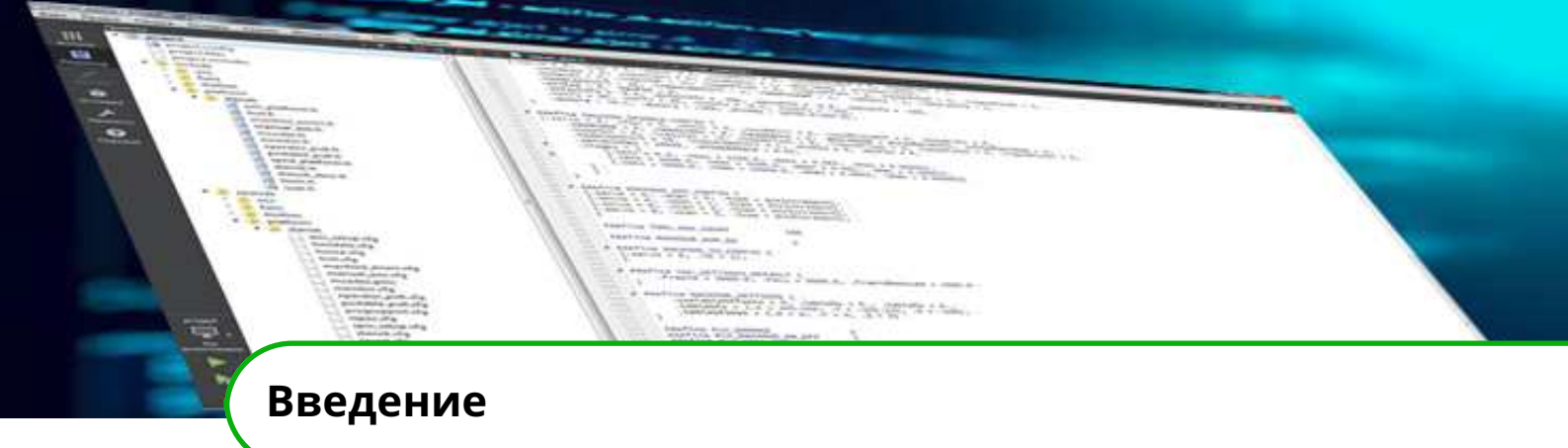

Настоящее руководство по настройке предназначено для изучения средств конфигурирования, диагностики и настройки сервоприводов системы ЧПУ **IntNC PRO**.

Персоналу необходимо иметь профильное техническое образование. К настройке сервоприводов должны допускаться сотрудники, прошедшие обучение по эксплуатации СЧПУ IntNC PRO и изучившие данное руководство.

При выполнении любых работ с сервоприводами необходимо соблюдать соответствующие правила техники безопасности.

Настоящее руководство распространяется на все модели сервоприводов СЧПУ **IntNC PRO**.

#### Символы, представленные в данном руководстве.

#### Примечание.

Дополнительная поясняющая информация.

#### Внимание!

Предупреждение о потенциально опасной ситуации, которая может привести к ошибке и нарушению режима работы.

#### Сохраняется право внесения изменений в данное руководство!

Редакция от 9 апреля 2025 г.

© ООО «ИНЭЛСИ» г. Иваново. Все права сохранены, включая копирование, воспроизведение в виде фотографий, а также в виде неполных копий.

www.inelsy.ru

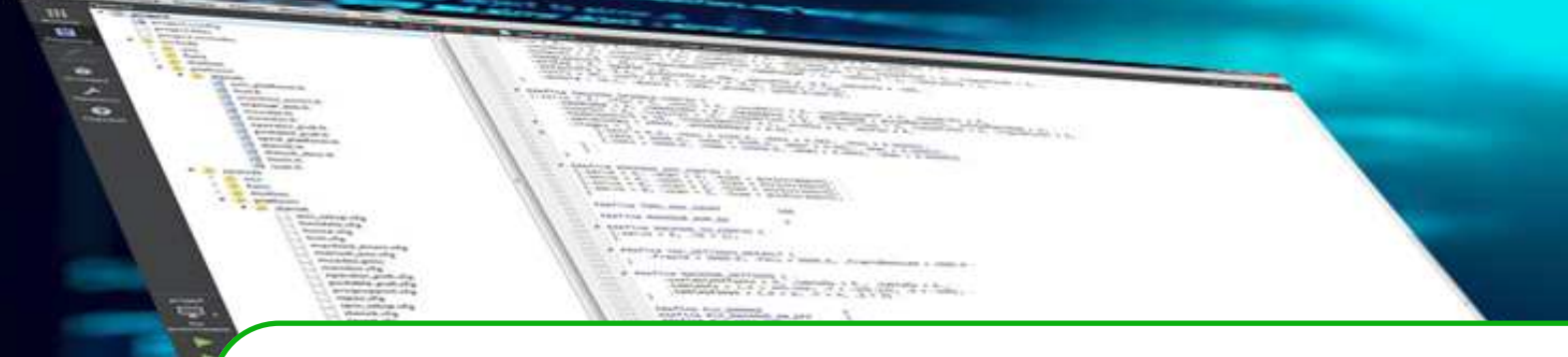

## Инструкция по безопасности

#### ОБЩИЕ ТРЕБОВАНИЯ

**ВАЖНО!** Режим настройки сервоприводов с помощью сервисной программы **ServoIDE** является специальным режимом, открывающим прямой доступ к переменным, отвечающим за параметры движения станка. Работа с программой **ServoIDE** проводится с использованием персонального компьютера (ноутбука) путем подключения по протоколу Ethernet к блоку управления IntServo. В этом случае происходит переход управления от СЧПУ к **ServoIDE** и большая часть штатных защит и блокировок системы ЧПУ, предусмотренные в эксплуатационных режимах работы, не действует. Как результат, некорректные действия при настройке могут привести к мгновенному неконтролируемому движению исполнительных органов станка, которое может вызвать повреждение станка и травмирование персонала.

В этом режиме работы зона ответственности переходит от производителя к наладчику и требует от него соответствующей квалификации и соблюдения мер повышенной безопасности.

#### ТРЕБОВАНИЯ К ПЕРСОНАЛУ

**ВНИМАНИЕ!** Работать с использованием программы **ServolDE** разрешается только специалистам, прошедшим соответствующее обучение. К работе с системой не допускаются работники, не прошедшие хотя бы краткое обучение. Следует четко определить обязанности работников, выполняющих монтаж и пусконаладку, эксплуатацию и техническое обслуживание, и осуществлять контроль и проверку выполнения их обязанностей. Перед началом настройки сервоприводов необходимо убедиться, что привлеченные работники ознакомились с данным руководством. Кроме того, наладчик должен следить за общим техническим состоянием системы управления (неисправности, которые можно распознать при осмотре, поломки и изменения рабочего состояния).

#### АКТИВНЫЕ ЗАЩИТЫ

**ВНИМАНИЕ!** Следующие виды защит активны при работе в программе **ServoIDE**:

• аппаратные защиты привода (превышение измеренного фазного тока, напряжения звена постоянного тока и т.д.);

- превышение ошибки по положению датчика обратной связи двигателя при работе в контуре положения;
- превышение ошибки по положению датчика обратной связи оси/шпинделя при работе в контуре положения;
- превышение рассогласования по положению между двумя датчиками обратной связи только при наличии двух абсолютных ДОС при работе в контуре положения;
- контроль ошибок протокола датчиков обратной связи при работе в контуре положения;
- аппаратные ограничители ограничений хода осей при работе в контуре положения.

**ВАЖНО!** При настройке контуре тока контроль превышения ошибки по положению датчиков обратной связи отсутствует. При автонастройке контура положения снимаются защиты по положению датчика обратной связи оси/шпинделя и превышению рассогласования по положению между двумя датчиками обратной связи. Необходимо их настроить заново.

**ВАЖНО!** Следующие виды защит при работе в программе **ServoIDE** активны только после конфигурирования СЧПУ:

- нажатие аварийной кнопки;
- контроль программных ограничений хода осей.

#### ТРЕБОВАНИЯ ПЕРЕД НАЧАЛОМ НАСТРОЙКИ

**ВНИМАНИЕ!** Для обеспечения максимально быстрого реагирования на аварийные ситуации соблюдайте следующие требования:

- исполнительный орган станка, которым управляет настраиваемый сервопривод, должен находится в зоне прямой видимости;
- используйте сочетание клавиш [Ctrl]+[К] для выключения всех двигателей;
- в период проведения наладки аварийная кнопка станка должна находится в радиусе прямой доступности для быстрого выключения силового напряжения 380В сервоприводов;
- при необходимости следует привлечь дополнительного работника для быстрого нажатия аварийной кнопки;
- убедитесь, что манипулятор-мышь компьютера работает без сбоев;
- при выполнении любого теста после нажатия на кнопку старт отведите мышь сразу на кнопку выключения.

**ВАЖНО!** Перед началом настройки сервоприводов проверить работу аварийной кнопки!

## ТРЕБОВАНИЯ И ПРЕДУПРЕЖДЕНИЯ ПРИ НАСТРОЙКЕ

**ВАЖНО!** При работе в программе **ServoIDE**:

 при диагностике привода и настройке контура тока двигатель не должен сниматься с тормоза;

- проверка направления счета датчика может привести к разгону двигателя;
- после изменения направления счета датчика фазировка синхронного двигателя теряется, необходимо выполнить фазировку повторно;
- при автонастройке контура положения и упреждающих связей величина ошибки слежения по положению, при превышении которой срабатывает соответствующая защита, выставляется равной одному обороту по датчику положения двигателя, что больше рабочей величины ошибки.

## РАЗЛИЧИЯ ВЕРСИЙ ПРОГРАММНОГО ОБЕСПЕЧЕНИЯ

**ВНИМАНИЕ!** При использовании программного обеспечения *motioncore* версии ниже 2.0.6.110 или ServoIDE версии ниже 3.8.371:

- все тесты при настройке контура тока должны выполняться только при аппаратно отключенном питании тормоза соответствующего двигателя (вынуть разъемное соединение «BRAKE» из сервопривода);
- все тесты выключают двигатель без задержки на схватывание тормоза, все тесты выключают двигатель без задержки на схватывание тормоза, что может привести к кратковременным нежелательным движениям оси при снятии управления двигателем.

Начиная с версий *motioncore* 2.0.6.110 и ServoIDE 3.8.5, блокировка тормоза и выключение двигателя с задержкой на схватывание тормоза устанавливаются программно.

## ТРЕБОВАНИЯ К ПОРЯДКУ НАСТРОЙКИ

**ВАЖНО!** Настройки сервоприводов следует проводить в следующей последовательности:

- 1. Шпиндель.
- 2. Поворотные оси.
- 3. Горизонтальные оси.
- 4. Вертикальные/наклонные оси.

**ВАЖНО!** При настройке сервоприводов вертикальных/наклонных осей соблюдайте следующие требования:

- ось должна находиться в нижнем положении на «мягком» упоре (собственном или дополнительном, например, деревянный брус);
- фазировку синхронного двигателя выполнять на расцепленной оси;
- направление вращения проверять на расцепленной оси: по направлению вращения вала двигателя определить направление движения оси; при необходимости – сменить направление и повторно выполнить шаговую фазировку, а затем при наличии абсолютного датчика – абсолютную фазировку;
- при разомкнутом контуре положения все действия должны выполняться без физического движения оси, для чего рекомендуется отключить питание тормоза соответствующего двигателя (вынуть кабельный разъем «BRAKE» из сервопривода).

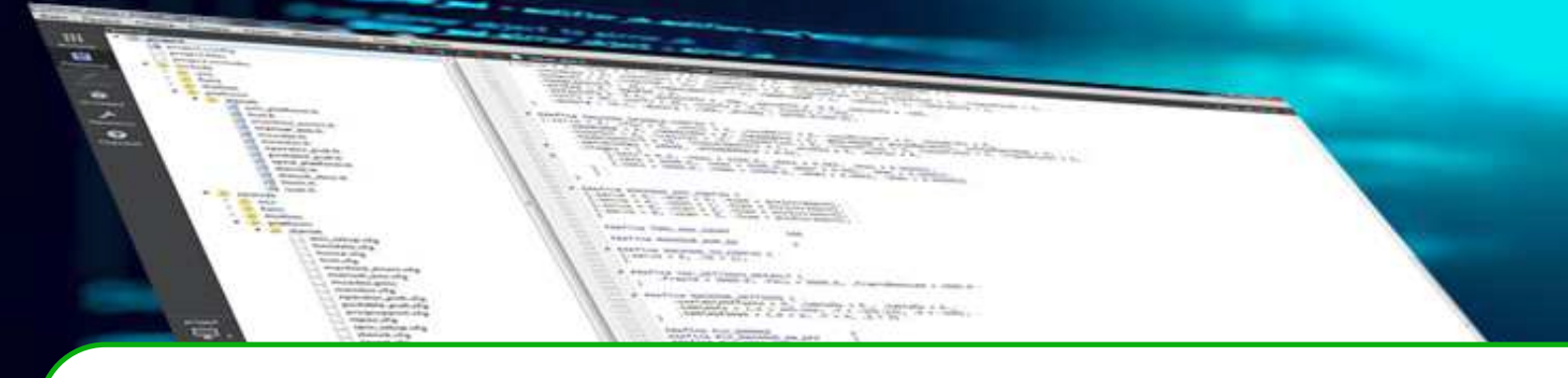

## 1. Инструмент настройки и отладки сервоприводов ServolDE

Инструмент настройки и отладки сервоприводов – программная среда ServoIDE предназначена для конфигурирования, диагностики, настройки и контроля работы сервоприводов СЧПУ IntNC PRO.

Среда ServolDE реализована как приложение, работающее в операционной системе Windows 7, 8, 10. Компьютер, на котором установлена ServolDE, должен иметь интерфейс Ethernet для связи с контроллером (блоком управления).

Все необходимые файлы и библиотеки среды ServoIDE находятся в одной директории с исполняемым файлом *«ServoIDE.exe»*. Для работы приложения необходимо наличие в директории программы каталога *«data»*, содержащего конфигурационные файлы среды.

После запуска исполняемого файла «*ServoIDE.exe*» следует убедиться, что соединение с контроллером установлено, о чём должна сигнализировать зелёная пиктограмма в правом нижнем углу приложения (рис. 1.1). При отсутствии связи с контроллером необходимо проверить настройки сетевого соединения и правильность задания IP адреса контроллера в ServoIDE (см. пункт «**Подключение к контроллеру**», стр. 30).

На основном экране приложения можно выделить следующие секции (рис. 1.1):

1. Секция главного меню.

2. Секция развертываемого иерархического представления в виде дерева объектов конфигурации.

- 3. Секция основного представления и редактирования параметров конфигурации.
- 4. Секция кнопок быстрого доступа.
- 5. Секция терминального ввода команд.
- 6. Секция журнала событий.
- 7. Секция настройки соединения с контроллером (блоком управления).

В случае успешного соединения значения конфигурационных переменных считываются из контроллера. Доступ к ним для просмотра и изменения организован посредством дерева объектов конфигурации в левой части основного экрана (рис. 1.1, секция 2) и инструмента «Конфигурация», описание которого приведено в разделе «Конфигурация» (стр. 12).

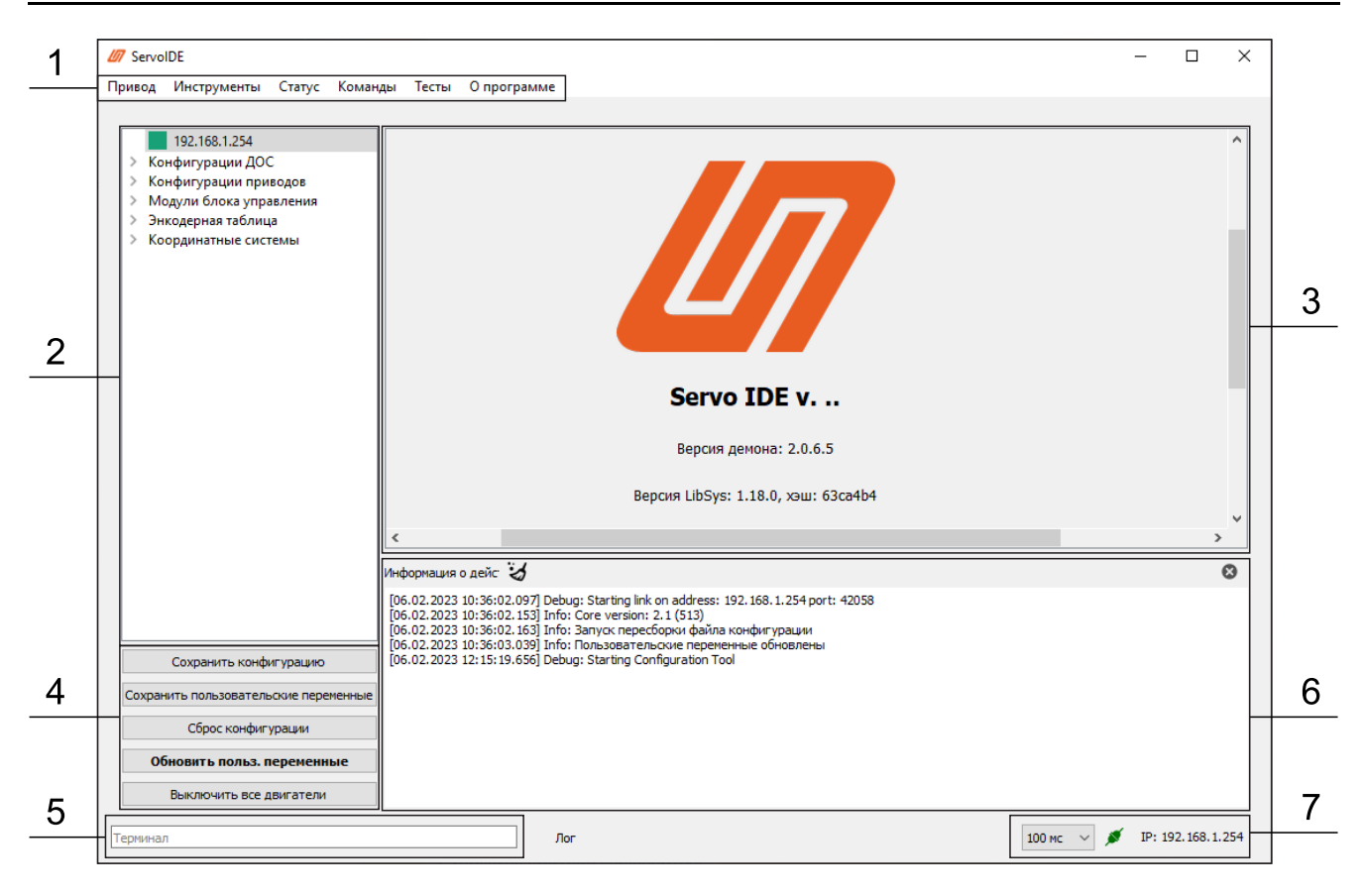

Рисунок 1.1 – Среда настройки и отладки сервоприводов ServoIDE

#### 1.1 Основные инструменты

Основными инструментами для работы с сервоприводами являются:

- «Мастер конфигурации».
- «Настройка регуляторов».

«Мастер конфигурации» – графический интерфейс для задания, просмотра и редактирования параметров сервопривода. Графический интерфейс реализован на последовательности вкладок, которые расположены в фиксированном порядке и содержат предопределённый набор параметров.

Описание инструмента «Мастер конфигурации» приведено в разделе «**Конфигуриро**вание сервоприводов» (стр. 46).

Перед тем, как приступить к настройке сервоприводов, следует задать конфигурации датчиков обратной связи (ДОС), как описано в разделе «Конфигурирование датчиков обратной связи» (стр. 38).

«Настройка регуляторов» – основной инструмент для диагностики и настройки регуляторов тока и положения, фильтров, а также расширенного функционала при работе в режиме оси/шпинделя.

Описание инструмента «Настройка регуляторов» приведено в разделе «**Настройка привода в режиме оси**» (стр. <u>95</u>).